## <u>Web成績確認マニュアル</u>

## 【大学情報サービスシステムへのログイン】

Web 成績確認は大学情報サービスシステムを利用して行います。

- 大学情報サービスシステムへは大学ホームページからリンクしています。
   トップページの「大学情報サービスシステム」のアイコンをクリックしてください。
- ・ 学外から使用する方は VPN で行ってください。VPN の詳細については情報処理センターに問い合わせてく ださい(TEL082-830-1511)

## I. 大学情報サービスシステムへのログイン

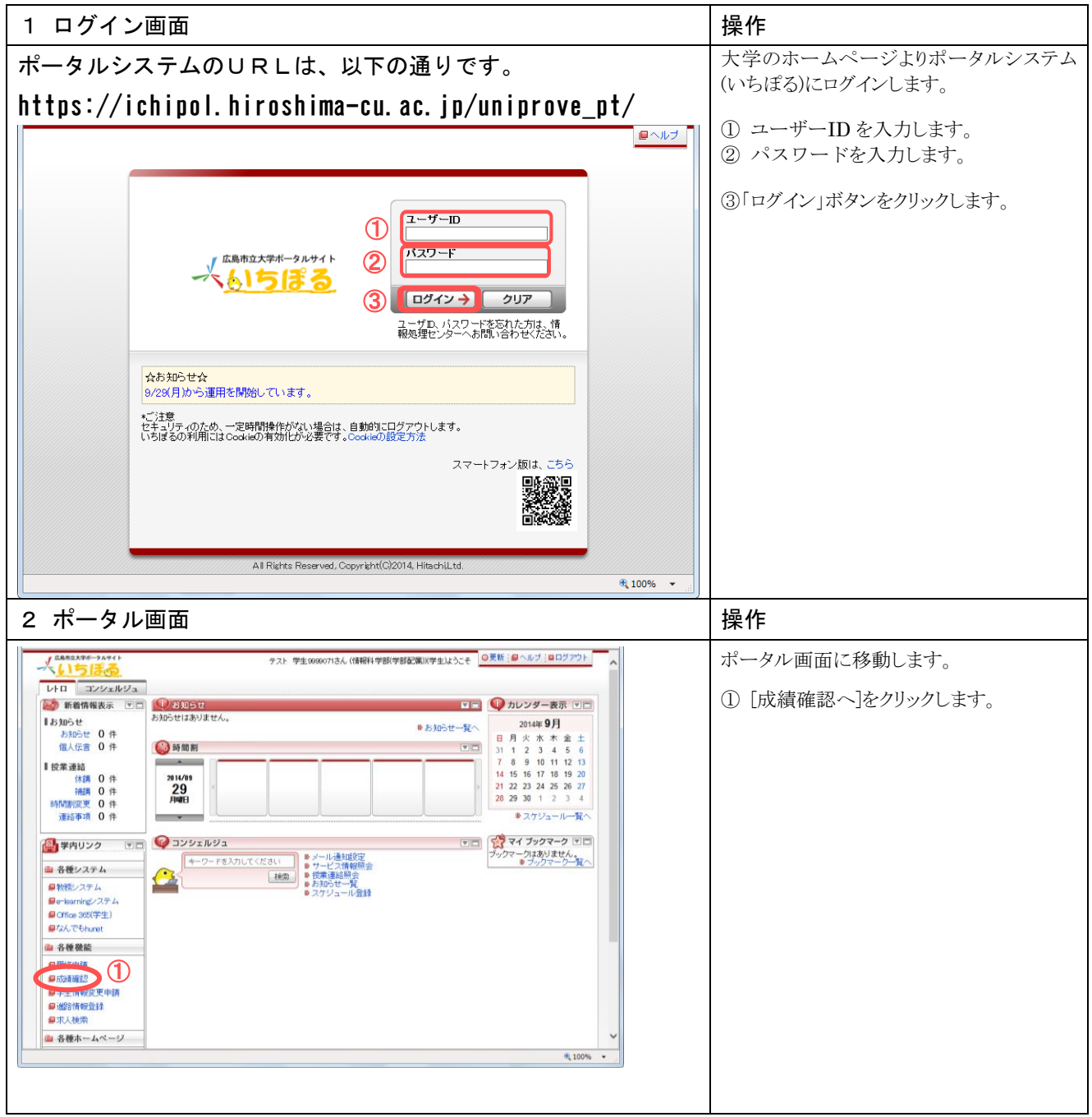

## 【確認方法】

Ⅱ. 学生成績表示

| ① 中東空西日本市で、人によす、<br>(中度な人にない場合、うべての成績が表示<br>されます)           ② 「「東京西小田市市市市市市市市市市市市市市市市市市市市市市市市市市市市市市市市市市市市                                                                                                    | 1.学生成績表示検索画面                                                                                                    | 操作                                                                                                    |
|----------------------------------------------------------------------------------------------------|----------------------------------------------------------------------------------------------------|----------------------------------------------------------------------------------------------------|
| 2.学生成構表示面面            ************************************                                                                                                    | Improve/ActingAstanGY21       Antiferential legionary       Improve/ActingAstanGY21       Improve/ActingAstanGY21 <th><ol> <li>① 年度を西暦4桁で入力します。<br/>(年度を入力しない場合、すべての成績が表示<br/>されます)</li> <li>② [検索]をクリックします。</li> </ol></th> | <ol> <li>① 年度を西暦4桁で入力します。<br/>(年度を入力しない場合、すべての成績が表示<br/>されます)</li> <li>② [検索]をクリックします。</li> </ol>                                      |
| 2.学生成績表示画面     操作       ************************************                                                                                                    | Hinohina City University<br>マープが表示されました                                                                                                    |                                                                                                    |
| <ul> <li> <ul> <li></li></ul></li></ul>                                                                                                    | 2.学生成績表示画面                                                                                                    | 操作                                                                                                    |
| 1000000000000000000000000000000000000                                                                                                    | Improve/Abit K&&ATG/923 年後(-1)/Hills Microsoft Internet Explorer         ()           '7r/MPD 福葉臣 表示の おおに入りゆ ツールで ヘルブ()         ()           ()         ()         ()           ()         ()         ()           ()         ()         ()           ()         ()         ()         ()           ()         ()         ()         ()         ()           ()         ()         ()         ()         ()         ()           ()         ()         ()         ()         ()         ()         ()           ()         ()         ()         ()         ()         ()         ()         ()         ()         ()         ()         ()         ()         ()         ()         ()         ()         ()         ()         ()         ()         ()         ()         ()         ()         ()         ()         ()         ()         ()         ()         ()         ()         ()         ()         ()         ()         ()         ()         ()         ()         ()         ()         ()         ()         ()         ()         ()         ()         ()         ()         ()         ()                                                                                                    | <ol> <li>[参照]アイコンをクリックすると、詳細画面が表示されます。</li> <li>※一覧には、10授業毎に表示されますので、ページをめくって確認してください。</li> </ol>                                      |
| 14年121歳前: 9年14歳       9年154歳       11007       17年154       11007       17月15       11007       11107       11107       11107       11107       11107       11107       11107       11107       11107       11107       11107       11107       11107       11107       11107       11107       11107       11107       11107       11107       11107       11107       11107       11107       11107       11107       11107       11107       11107       11107       11107       11107       11107       11107       11107       11107       11107       11107       11107       11107       11107       11107       11107       11107       11107       11107       11107       11107       11107       11107       11107       11107       11107       11107       11107       11107       11107       11107       11107       11107       11107       11107       11107       11107       11107       11107       11107       11107       11107       11107       11107       11107       11107       11107       11107       11107       11107       11107       11107       11107       11107       11107       11107       11107       11107       11107       11107       11107       11107< | <ul> <li>3 Liniprove/AS 成装表示(字主) 多型画面 - Microsoft Internet Explorer</li> <li>アイルビ 編集 表示(少 表示広力(④ ッ-ル① ヘルプ(④)</li> <li>大学編纂サービスシステム</li> <li>ログイン日時:200(年03月16日 16時0(分55%) 目立 太郎(学生) 【2077751</li> <li>欧嶺表示(学生) 参照直面</li> <li>(ASD1200701) (2・ハレア ・シスマンエニューへ及る</li> </ul>                                                                                                    | ② [戻る]ボタンをクリックします。                                                                                                    |
| Include (b) Useratly o                                                                                                    | ・名作客口面面、・今所一覧通面、・今所面面         年生作者       101037       単生氏名       日立 太郎         「成情報       原作車       前別税業       原作車       日立 太郎         「取作車車」       10210107       毎日名       CALL英語身中回         単位車       101077       毎日名       CALL英語身中回         単位車       101077       毎日名       CALL英語身中回         単位車       101077       毎日名       CALL英語身中回         単位車       101077       毎日名       CALL英語会中回         第10日       70107       毎日名       CALL英語会中回         「食会考       404002       夏名名       渡日立 聖会         「夏日前       10107       日名       CALL         「夏日寺       404002       夏名名       渡日立 聖会       COM         「夏日寺       10107       日名       CALL       CALL         「夏日寺       404002       夏名名       渡日立 聖会       CALL       CALL                                                                                                    | <ul> <li>③別の科目を参照するときは①の操作から繰り返してください。</li> <li>ここで成績の表示操作は終了です。</li> <li>※ 大学情報サービスシステムを終了する場合は右上の<br/>[ログアウト]ボタンで終了してください</li> </ul> |

※ 注意 ブラウザの「戻る」ボタンはセキュリティの為使用できません。